# L'outil Trimble convertToRinex sous Linux(wine)

Installation et scriptage

P. Ulrich CNRS-EOST-ITES

## PARTIE 1 : INSTALLATION

Comme certainement beaucoup d'entre vous, j'utilisais le couple runpkr00/Teqc pour convertir les fichiers T00/T02 des stations Trimble dont j'ai la charge.

Or les fichiers des nouvelles stations Alloy ne passent plus via cette moulinette.

Erreur : +teqc +block type= 0 +'track type'= 20

Les fichiers résultants sont trop petit et manques d'informations

L'erreur ne semble pas relative à RUNPKR00 . Les versions 5.40 ou 6,03 ont créés le même fichier TGD ou DAT. Le problème serait au niveau de TEQC qui n'est plus mis à jour depuis 2019.

La seule solution à ma connaissance est d'utiliser le software de Trimble, mais celui ci n'est proposé que sous Windows.

Le matériel nécessaire :

- <u>Wine</u> fournit une couche de compatibilité permettant d'exécuter des application Windows sous des systèmes POSIX.
- <u>PlayOnLinux</u> est un logiciel vous permettant d'installer et d'utiliser facilement wine. PlayOnLinux n'est pas strictement nécessaire mais facilite grandement l'installation
- Les logiciels <u>Trimble</u> ConvertToRINEX et Trimble Configuration Utility. rimble Configuration Utility installe seulement quelques fichiers dont des fichiers ANTEX (*Antenna* Exchange Format), LeapSeconds … Il faudra peut être faire des mises à jours de ces fichiers par la suite
- Une distribution Linux, ici <u>Ubuntu 22.04</u> que j'utiliserai dans une machine virtuelle pour faire l'installation sur une base vierge

L'étape primordiale est l'installation du support multiarch i386. Le reste se fait assez classiquement via le gestionnaire de paquet. Wine et PlayOnLinux sont bien représentés sur l'ensemble des distributions DEBIAN, CENTOS, FEDORA, UBUNTU Voici comment procéder sous Ubuntu 22.04

La procédure d'installation du support i386 varie en fonction de la distribution (DEBIAN,UBUNTU...) et également en fonction des versions (22.04 différent de 18)

#Architecture actuelle, ici machine 64bit sudo dpkg --print-architecture →amd64

#Architectures disponibles, vérifier que i386 présent sudo dpkg --print-foreign-architectures

#demander le support i386 sudo dpkg --add-architecture i386 sudo apt update

j'ai fait un apt-upgrade après apt-update , mais ce n'est peut être pas nécessaire.

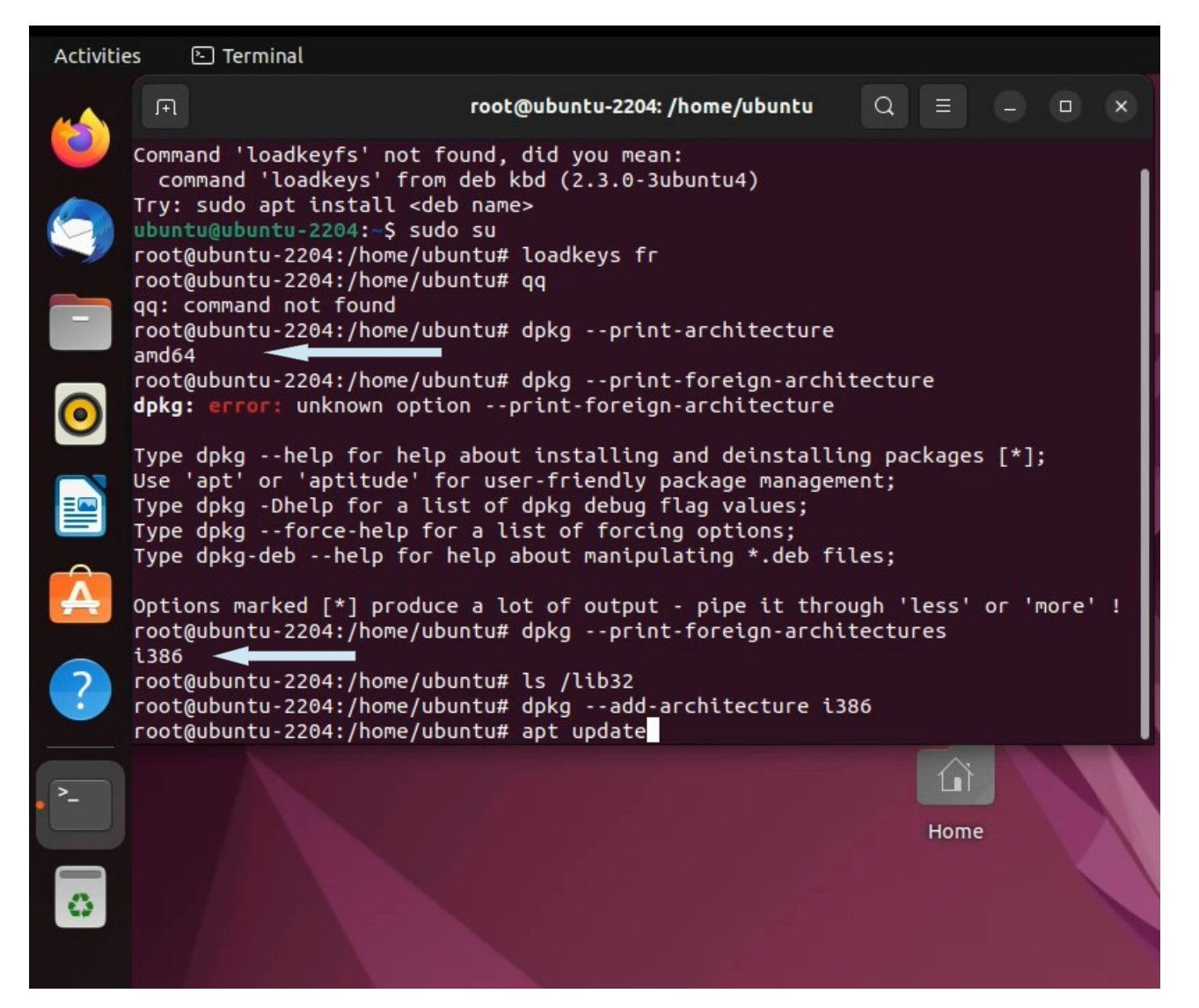

Puis installer wine et playonlinux

sudo apt install wine sudo apt install playonlinux

Télecharger les deux logiciels de Trimble, ConvertToRINEX et Trimble Configuration Utility.

ConverTorinex va être installé via PlayonLinux qui va me permettre :

- de fixer la version wine, qui ne changera plus avec celle du système - d'installer facilement dotnet4.61 (qui requiert donet4.5, qui requiert donet4.0)

La suite se fait sous le compte utilisateur :

-lancer playonlinux

-installer une version de wine (ici choisis la 7.0, autre que celle de system qui va changer au fil des mises à jour)

 $\rightarrow$  manage wine versions

 $\rightarrow$  Choisir une version

|                                       |                                                                                                    | PlayOnLinux                       |                   |
|---------------------------------------|----------------------------------------------------------------------------------------------------|-----------------------------------|-------------------|
| File Display  Run  Actons  PlayOnLinu | Tools         Settings         Plugins         Support           Manage Wine versions         Run a local script         PlayOnLinux console         Close all PlayOnLinux software           PlayOnLinux debugger         PlayOnLinux debugger         PlayOnLinux debugger         PlayOnLinux debugger | Help<br>Configure                 | ( <b>Q</b> Search |
| = <u>Settines</u>                     |                                                                                                    |                                   |                   |
| Refreshing Pla                        | iyOnLinux                                                                                                    | PlayOnLinux wine versions manager | - ×               |
|                                       | Wine versions                                                                                                    | (x86) 🖉 Wine versions (amd 64)    |                   |
|                                       |                                                                                                    |                                   |                   |

Les étapes suivants consiste a installer les deux soft de Trimble dans le même disque virtuel

### $\rightarrow$ install a program

| File Displa                             | y loois sec | ings Plugin: | s support m | eip       |   |          |
|-----------------------------------------|-------------|--------------|-------------|-----------|---|----------|
| Run                                     | Close       | +<br>Install | *<br>Remove | Configure |   | Q Search |
| Actions                                 |             |              |             |           |   |          |
| PlayOnLinu<br>+ Installa<br>I= Settings | program <   |              |             |           |   |          |
|                                         |             |              |             |           | 1 |          |
| Refreshing P                            | layOnLinux  |              |             |           |   |          |
|                                         |             |              |             |           |   |          |

### $\rightarrow$ install non listed program

|                              | PlayOnLinux install menu      |                | - 0 |      | × |
|------------------------------|-------------------------------|----------------|-----|------|---|
| ଚ                            |                               |                |     |      |   |
| Patchesdiaint                |                               |                |     |      |   |
| Q Search                     | Include: Testing No-cd needed | Commercial     |     |      |   |
|                              | 2                             |                |     |      |   |
| Install a non-listed program |                               | Refresh Cancel | Ins | tall |   |

- installer dans un nouveau disque virtuel, ici nommé RinexTools

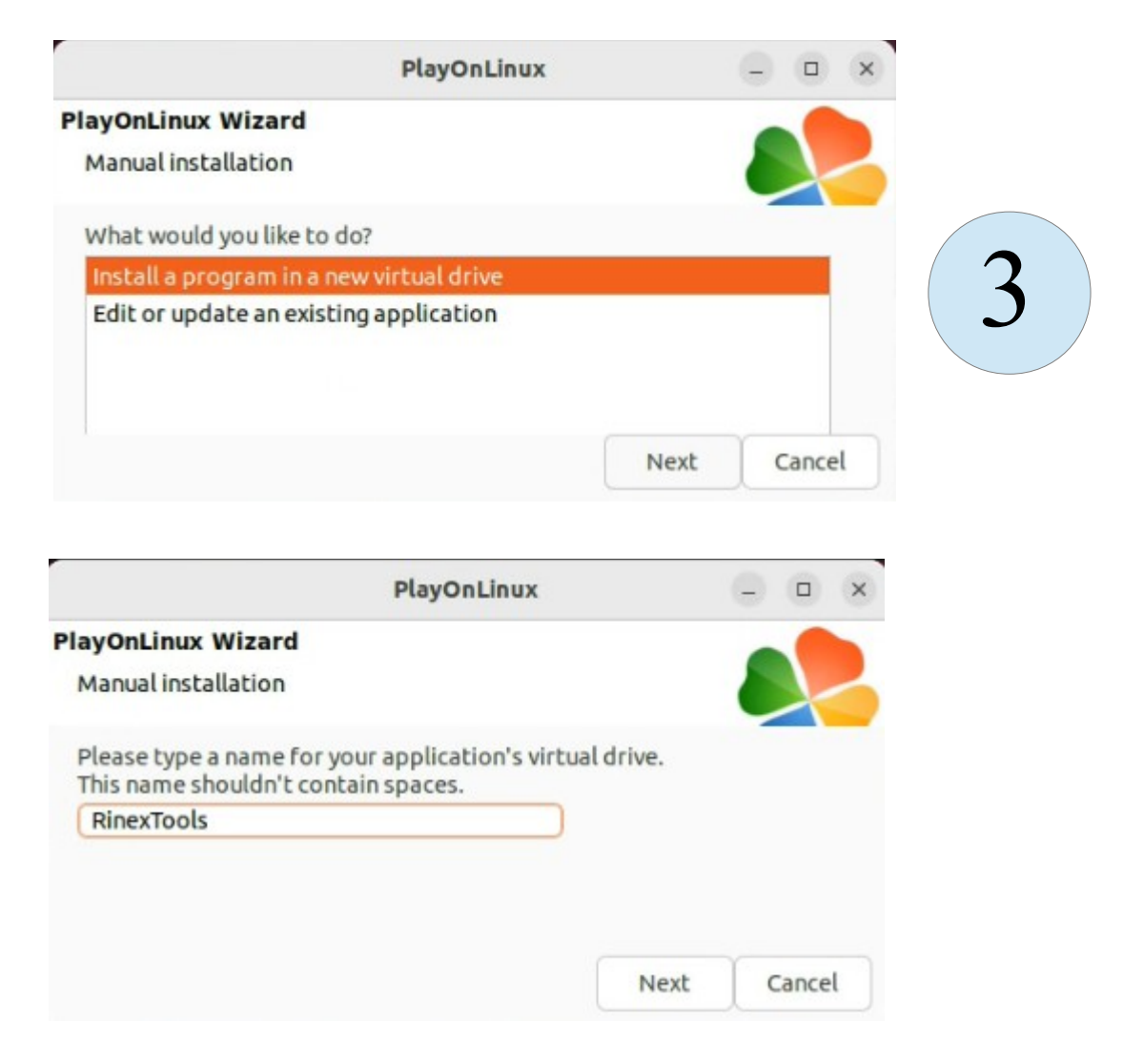

- choisir d'utiliser une autre version de wine , puis 32 bits

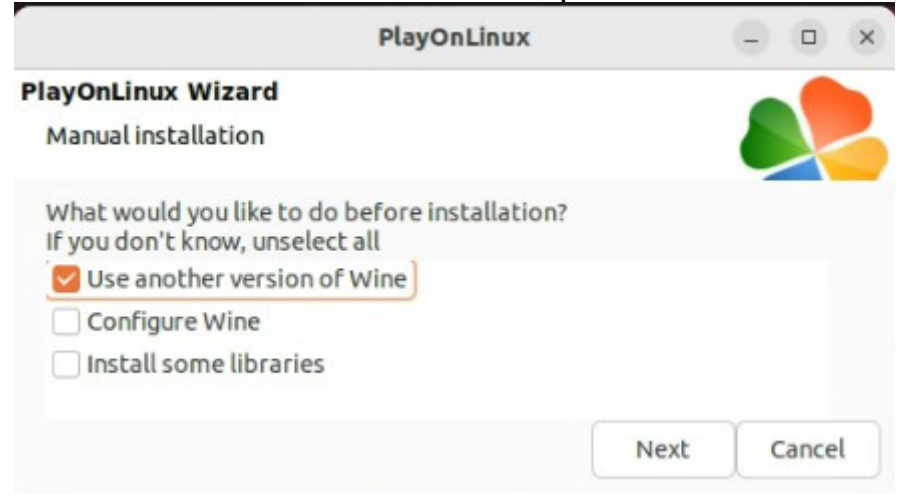

| PlayOnLin                                 | ux       | - |      | × |
|-------------------------------------------|----------|---|------|---|
| PlayOnLinux Wizard                        |          | - |      |   |
| Manual installation                       |          |   | 7    | 6 |
| Which version of Wine would you like to   | use?     |   |      |   |
| System                                    |          |   |      |   |
| 7.0-staging                               |          |   |      |   |
|                                           |          |   |      |   |
|                                           |          | ~ |      |   |
|                                           | Next     | C | ance | L |
|                                           |          |   |      |   |
| PlayOnLin                                 | ux       | 0 |      | × |
| PlayOnLinux Wizard                        |          | - |      |   |
| Manual installation                       |          |   | 7    |   |
| What kind of virtual drive do you want to | o create |   |      |   |
| 32 bits windows installation              |          |   |      |   |
| 64 bits windows installation              |          |   |      |   |
|                                           |          |   |      |   |
|                                           |          |   |      |   |
|                                           | Mayt     | 1 |      |   |

- pointer le fichier de Trimble Configuration Utility téléchargé précédemment PAS LE FICHIER ConvertToRINEX car il requiert dotnet4.61. Ce second sera installé dans une deuxième étape, dans le même disque virtuel, en même temps de dotnet4.61

|                                | PlayOnLinux       |      | - |      | × |
|--------------------------------|-------------------|------|---|------|---|
| PlayOnLinux Wizard             |                   |      | - |      |   |
| Manual installation            |                   |      |   | 7    | 6 |
| Please select the install file | to run.<br>Browse |      |   |      |   |
|                                |                   | Next |   | ance |   |

- se laisser guider jusqu'à la fin de l'installation, puis choisir de ne pa créer d'icone pour ce programme

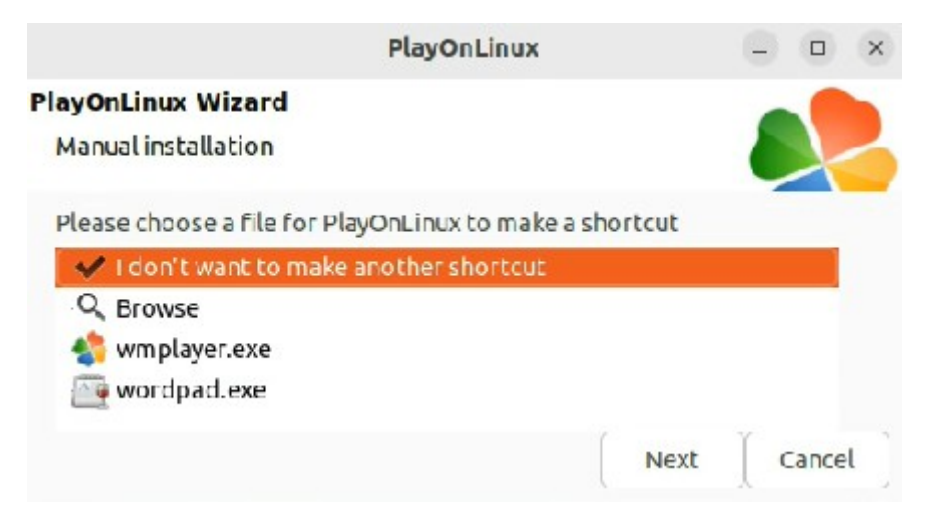

Pour installer le deuxième programme, refaire les étapes 1 et 2 (cercles bleus), et à l'étape 3 c'est un peu différent car on ne créé pas un nouveau disque, on vient se mettre dans le disque créé avant, donc choisir Edit or update

|                                         |                    | F            | layOnLinux |      |     | × c |   |     |
|-----------------------------------------|--------------------|--------------|------------|------|-----|-----|---|-----|
| Play                                    | OnLinux Wiza       | d            |            |      | -   |     |   |     |
| M                                       | anual installation | 1            |            |      |     | 6   |   |     |
| W                                       | hat would you lik  | e to do?     |            |      |     |     |   |     |
| In                                      | stall a program i  | n a new virt | ual drive  |      |     |     |   |     |
| E                                       | dit or update an   | existing app | lication   |      |     |     |   |     |
|                                         |                    |              |            |      |     |     |   |     |
| 1.1                                     |                    |              |            | (    | Y   |     |   |     |
|                                         |                    |              |            | Next | Can | cel |   |     |
|                                         |                    |              | PlayOnLinu | х    |     |     | 9 | □ × |
| Manual installatio<br>Please choose a p | n<br>rogram        |              |            |      |     |     |   |     |
| RinexTools                              | ogram              |              |            |      |     |     |   |     |
| default                                 |                    |              |            |      |     |     |   |     |
|                                         |                    |              |            |      |     |     |   |     |
|                                         |                    |              |            |      |     |     |   |     |
|                                         |                    |              |            |      |     |     |   |     |
|                                         |                    |              |            |      |     |     |   |     |
|                                         |                    |              |            |      |     |     |   |     |
| Show virtual d                          | rives              |              |            |      |     |     |   |     |
|                                         |                    |              |            |      |     |     |   |     |
|                                         |                    |              |            |      |     |     |   |     |
|                                         |                    |              |            |      |     |     |   |     |

#### - choisir la version de wine et la librairie à rajouter

|                                                                                   | PlayOnLinux |      | - |       | × |
|-----------------------------------------------------------------------------------|-------------|------|---|-------|---|
| PlayOnLinux Wizard                                                                |             |      |   |       |   |
| Manual installation                                                               |             |      |   |       |   |
| What would you like to do before installation?<br>If you don't know, unselect all |             |      |   |       |   |
| 🗹 Use another version of Wine                                                     |             |      |   |       |   |
| Configure Wine                                                                    |             |      |   |       |   |
| 🗹 Install some libraries                                                          |             |      |   |       |   |
|                                                                                   |             |      |   |       |   |
|                                                                                   |             |      |   |       |   |
|                                                                                   |             |      |   |       |   |
|                                                                                   |             |      |   |       |   |
|                                                                                   |             |      |   |       |   |
|                                                                                   |             |      |   |       |   |
|                                                                                   |             |      |   |       |   |
|                                                                                   |             | Next | C | ancel | h |
|                                                                                   |             |      | A |       | _ |

- se laisser guider jusqu'à l'installation de convetToRinex

-créer une icône (lien) en cliquant d'abord sur convertToRinex, exe puis sur don't want another shotcut

| PlayOnLinux                                                               |          | - 0 0  | < |
|---------------------------------------------------------------------------|----------|--------|---|
| PlayOnLinux Wizard                                                        |          |        |   |
| Manual installation                                                       |          |        | 5 |
| Please choose a file for PlayOnLinux to make a                            | shortcut |        |   |
| <ul> <li>I don't want to make another shortcut</li> <li>Browse</li> </ul> |          |        |   |
| 🔜 convertToRinex.exe 🧼                                                    |          |        |   |
| ma wardood ava                                                            | Next     | Cancel | 1 |

Si des fenêtres restent ouvertes, cela semble arriver souvent, on peut les refermer maintenant

Liens vers une <u>image fonctionnelle</u> Virtualbox (4Go) login:ubuntu password:ubuntu

Lien vers une Vidéo

#### **PARTIE 2 : SCRIPTS**

# convertToRinex à une interface graphique mais peut aussi s'utiliser en ligne de commande

Voici comment je l'utilise :

cd ~/.PlayOnLinux/wineprefix/RinexTools/ DISPLAY=:0 LC ALL=C /usr/share/playonlinux/playonlinux --run "convertToRinex" Looking for python3... 3.10.4 - selected 1.0[main] Message: PlayOnLinux (4.3.4) is starting [clean tmp] Message: Cleaning temp directory Script started /home/ubuntu/.PlayOnLinux/shortcuts/convertToRinex [POL\_System\_CheckFS] Message: Checking filesystem for convertToRinex.exe [POL\_Wine] Message: Running wine-7.0-staging convertToRinex.exe /? (Working directory : /home/ubuntu/.PlayOnLinux/wineprefix/RinexTools/drive\_c/convertToRINEX) [POL\_Wine] Message: Notice: PlayOnLinux deliberately  $\overline{d}$  isables winemenubuilder. See http://www.playonlinux.com/fr/page-26-Winemenubuilder.html USAGE: convertToRINEX input.dat [-p outputPath] [-r RUNBY] [-o OBSERVER] [-ag AGENCY] [-ac ANTENNACODE] [-an ANTENNANUMBER] [-h HEIGHT] [-n] [-rc RECEIVERCODE] [-rn RECEIVERNUMBER] [-mo MARKERNAME] [-mn MARKERNUMBER]) [-v X.XX] [-k[-]] [-d] [-s] [-m] [-t] [-c] [-g] [-co] | @ParamFile Run in interactive mode. - ? Display help information. Path in which to place the output files (OBS, NAV, MET, ...). - p Person or agent performing the RINEX conversion. - r - 0 The name of the person performing the survey. Observer's agency. -aa Output RINEX format: version X.XX. (Default = 2.11) - V One- or two-character code (from ANTENNA.INI) -ac Value to write in the NUMBER field of "ANT # / TYPE". -an Add HEIGHT (in meters) to all antenna heights. Do NOT perform default antenna height corrections. -h - n First observation in file is kinematic. -k - k -Suppress all kinematic controls. Account for millisecond time steps in observations and time of observation. -ca Include receiver clock offset values in OBS output. - C 0 - d Include Doppler values in OBS output. Include raw signal strength values in OBS output. - 5 Include only GPS observations in OBS output. - q Generate a RINEX METeorological file if data are present. - m Generate a RINEX AUXiliary file containing TILT data if data are present. -t Value to write in the Obs file MARKER NAME field. -mo Value to write in the Obs file MARKER NUMBER field. -mn The receiver numberic code (from RECEIVER.INI) -rc Value to write in the NUMBER field of "REC # / TYPE / VER". - rn If a ParamFile is specified, it must consist of lines of the following form: <ParameterName> = <Value> where <ParameterName> may be any of the following: Name of DAT/T01 DatFile file to be converted. **ObsFile** Name of RINEX Observation file to be created. NavFile Name of RINEX Navigation file to be created. MetFile Name of RINEX Meteorological file to be created.  $\ensuremath{\mathsf{Person}}$  or agent performing the RINEX conversion. RunBv **Observer** The name of the person performing the survey.

Observer's agency.

Output RINEX format: version X.X. (Default = 2.11)

Set to YES to enable generation of default MET file.

Agency

RinexVersion

GenMetFile

| AntCode                      | One- or two-character code (from ANTENNA.INI)                        |
|------------------------------|----------------------------------------------------------------------|
| AntNumber                    | Value to write in the NUMBER field of "ANT # / TYPE."                |
| AntType                      | Value to write in the TYPE field of "ANT # / TYPE."                  |
| CorrToBase                   | Set to NO to disable ant. ht. corr. to base of antenna.              |
| AntCorrect                   | Set to NO to disable any ant. ht. correction.                        |
| AntOffset                    | Vertical offset to be added to any antenna height values.            |
| RcvrCode                     | The receiver numeric code (from RECEIVER.INI)                        |
| RcvrNumber                   | Value to write in the NUMBER field of "REC # / TYPE / VER."          |
| RcvrType                     | Value to write in the TYPE field of "REC # / TYPE / VER."            |
| RcvrVersion                  | Value to write in the VER. field of "REC # / TYPE / VER."            |
| HdrMarkerName                | Value to install in the Obs file MARKER NAME field.                  |
| HdrMarkerNumber              | Value to install in the Obs file MARKER NUMBER field.                |
| HdrMarkerXYZ                 | XYZ (3) values for Obs file APPROX POSITION XYZ field.               |
| KinStart                     | Set to YES to indicate that antenna starts in motion.                |
| LogDoppler                   | Set to YES to log Doppler. Same as "-d" command line option.         |
| LogSNR                       | Set to YES to log SNR. Same as "-s" command line option.             |
| LogOnlyGPS                   | Set to YES to log only GPS to the OBS file.Same as "-g" command line |
| AddMSecOffsets               | Set to YES to include millsecond clock rollovers.                    |
| AddRcvr0ffsets               | Set to YES to include receiver-computed clock offsets.               |
| AdjDisabled                  | Set to YES to disable adjustment of the total clock offset for the   |
| time, pseudorange, and phase | 2.                                                                   |
| AdjObservations              | Set to YES to subtract the total clock offset from the time,         |
| pseudorange, and phase.      |                                                                      |

Blank lines and all characters including and following a '#' are ignored. Leading and trailing white space (blanks and tabs) in the <Value> field are ignored. The default value for each of the (YES/NO) control options is the opposite of the example given above. That is, the examples above override the default.

Je me place dans le fichier où se trouve l'exécutable, je n'ai pas réussi à faire fonctionner ParmFile sans être dans le même dossier que l'exécutable

DISPLAY=:0 pour ne pas renvoyer sur X LC\_ALL=C pour eviter les confusions entre virgule et point /usr/share/playonlinux/playonlinux --run "convertToRinex" qui va lancer playonlinux avec le bon wine /? qui est la commande dsiplay information

Avec un fichier de paramètre pour la station KERK contenant DatFile = KERK 202206140800s.T02 ObsFile = ./2.11/KERK 2022061408 \_202206140800s.22o Observer = ONM-ITES Agency = ONM-ITESRinexVersion = 2.11 AntCode = 00  $\mathsf{AntNumber} = 60220763$ AntType = TRM41249.00 AntOffset = 0 HdrMarkerName = KERK HdrMarkerNumber = KERK

la commande devient DISPLAY=:0 LC\_ALL=C /usr/share/playonlinux/playonlinux --run "convertToRinex\_v3" \@Param\_KERK

Notez les slash pour echapper l'arobase Notez également que le paramètre ici est convertToRinex\_v3. En fait, un fois l'installation terminé j'ai copié tout dans un nouveau répertoire et créé un autre lien. Cela me permet de convertir en même temps de Rinex2 dans un répertoire et des Rinex3 dans l'autre sans que les deux ne se gènent

→ cd /home/ubuntu/.PlayOnLinux/

→ cp -rf convertToRINEX/ convertToRINEX v3/

→ cp shortcuts/convertToRinex/ shortcuts/convertToRinex\_v3

Editer convertToRinex v3 pour mettre le bon chemin